## Wie melde ich mich bei XING an und wie werde ich Mitglied bei der Gruppe SVSZ

1. Die Website http://www.xing.com aufrufen

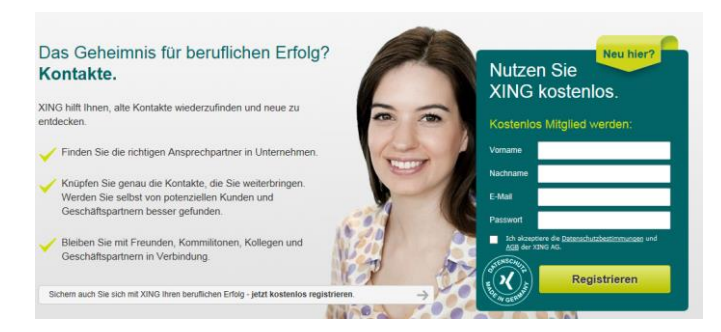

- 2. Bei "Kostenlos Mitglied werden" den Vor- und Nachname sowie Emailadresse und ein Passwort eingeben
- 3. AGB durchlesen und falls einverstanden "akzeptieren" und dann den "Registrieren"-Button anklicken.
- 4. XING schickt nun eine Email an die angegebene Adresse. Dieses Email öffnen und bestätigen durch Anklicken des Links im Text.

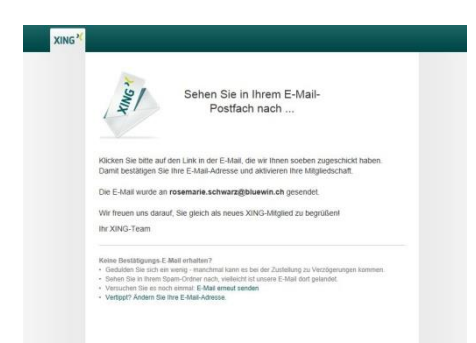

- 5. Das Konto ist eröffnet.
- 6. Nun können Sie sich mittels Emailadresse und Passwort unter www.XING.com anmelden.
- 7. Wie trete ich der Gruppe SVSZ bei?
- Am oberen Navigationsbalken das Register "Gruppen" anklicken
- Danach "Gruppen finden"
- Im Textfeld Suchen nach: "SVSZ" eingeben

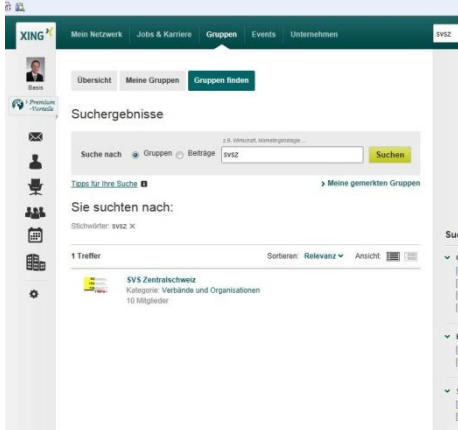

- Suchen klicken
- Auf SVS Zentralschweiz klicken
- "Jetzt Mitglied werden" anklicken
- In wenigen Tagen werden Sie dann vom SVSZ als Gruppenmitglied bestätigt.